# **CITI Affiliation Guide – UC Researchers**

The "Greater Cincinnati Academic and Regional Health Centers" (GCARHC) CITI curriculum is the means by which UC has synchronized our CITI training requirements with other area institutions. The advantages of this alignment include:

- Reduced number of courses required for those conducting research at multiple institutions
- Single source for verifying training completions
- Single access for completing the required training
- Courses in common with the Cincinnati Veterans Affairs Medical Center (since the VA has to follow national requirements, they could not change to match what the GCARHC was offering, so the GCARHC reflects the VA training wherever possible)

The CITI curriculum is customized for you, based on the kind of research in which you are involved. A series of registration questions will identify the courses you need to complete.

If you have already done CITI training in the past, that information will be maintained in your CITI record. Refresher training will be offered as necessary in the future.

## Тор

A. New CITI Users: These instructions are for people who have never had a CITI account at all.

- B. Existing CITI Users: New to Greater Cincinnati Academic and Regional Health Centers: These instructions will help you add GCARHC to your CITI account.
- C. Existing CITI Users: <u>Adding or removing courses</u>: These instructions will help you add the new initial training that became effective July 1, 2017 (HSR CORE for 2017 and Good Clinical Practice (custom)) or any other courses, or remove courses assigned incorrectly.
- D. <u>Registration Questions</u>: These questions determine which courses are assigned to you.
- E. **FAQs**: These Frequently Asked Questions may answer your questions.

# New CITI Users

1. Begin at <u>WWW.CITIPROGRAM.ORG</u>. Click the Log In button. You might have to scroll to the right to see it.

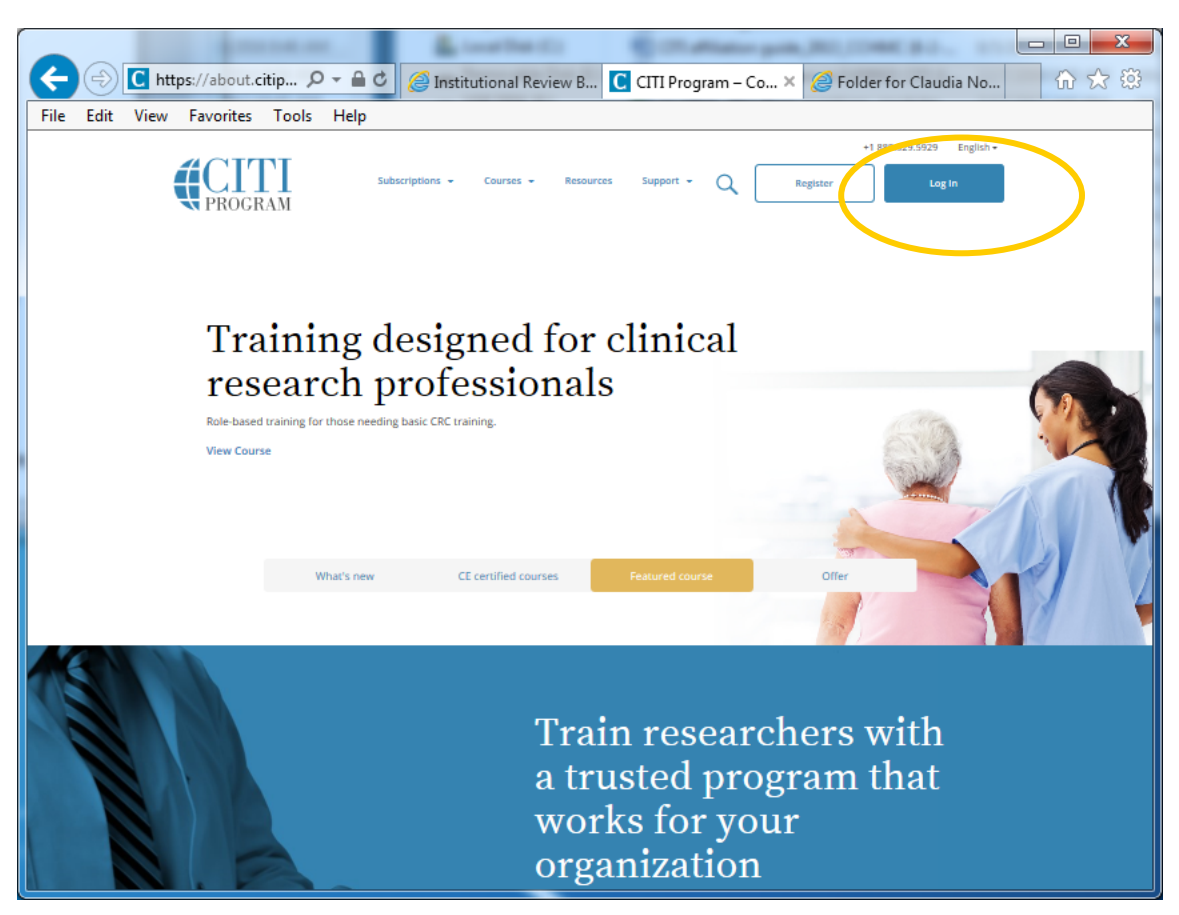

Then click Register.

| ſ |      |       |       |             |        |              | a court from the  |                    | Pinter print, 701 | COMPANY OF         |           |
|---|------|-------|-------|-------------|--------|--------------|-------------------|--------------------|-------------------|--------------------|-----------|
|   | (    | )(=>) | C htt | ps://www.ci | tipr 🔎 | - <b>≙</b> € | 🥔 Institutional R | CITI Program       | CITI - Colla      | × 🥔 Folder for Cla |           |
|   | File | Edit  | View  | Favorites   | Tools  | Help         |                   |                    |                   |                    |           |
|   |      |       |       |             |        |              |                   | ROGRAM             | M                 |                    | English 🔹 |
|   |      |       |       | LO          | GIN    |              | LOG IN THRO       | UGH MY INSTIT      | UTION             | REGISTER           | >         |
|   |      |       |       |             |        | U            | sername           |                    | Forgot?           |                    |           |
|   |      |       |       |             |        | Pá           | assword           |                    | Forgot?           |                    |           |
|   |      |       |       |             |        |              |                   | Log In             |                   |                    |           |
|   |      |       |       |             |        |              | Need He           | lp? Support Center |                   |                    |           |
|   |      |       |       |             |        |              |                   |                    |                   |                    |           |

2. Use the drop-down list to select **Greater Cincinnati Academic and Regional Health Centers** as your Participating Institution. Then click **Continue**.

| * Select An Institution                                                                                         |                                                |                                                  |
|----------------------------------------------------------------------------------------------------|------------------------------------------------|--------------------------------------------------|
| Select An institution                                                                                           |                                                |                                                  |
| * indicates a required field.                                                                                   |                                                |                                                  |
| Choose your institution from the appropriate dropde<br>you will be able to select additional institutions after | own menu. Choose only one institution. If yo   | u are affiliated with more than one institution, |
|                                                                                                    |                                                |                                                  |
| Participating Institutions                                                                                      | -                                              |                                                  |
| Greater Cincinnati Academic and Regional Health                                                                 | Centers                                        |                                                  |
| Veterans Affairs                                                                                                |                                                |                                                  |
|                                                                                                    | <b></b>                                        |                                                  |
| Department of Energy                                                                                            |                                                |                                                  |
|                                                                                                    |                                                | Click the arrow to                               |
| HIV/AIDS Network Coordination (HANC)                                                                            |                                                | see the drop-                                    |
|                                                                                                    |                                                | down list.                                       |
| Canadian Institutions                                                                                           |                                                |                                                  |
|                                                                                                    |                                                | •                                                |
| ladia Dantinianian lantin niana                                                                                 |                                                |                                                  |
| India Participating institutions                                                                                |                                                |                                                  |
|                                                                                                    |                                                |                                                  |
| Korea Participating Institutions                                                                                |                                                |                                                  |
|                                                                                                    |                                                |                                                  |
| I am not affiliated with a participating institution. I                                                         | I would like to register with CITI as an indep | endent learner. (Fees apply.)                    |
| My institution is not listed as a participating institu                                                         | tion. Click here for information on how to a   | subscribe as a participating institution         |

**3**. Complete the "Personal Information" screen and click **Continue**.

| CITI - Learner Registration       |                                                                                      |  |  |  |  |  |
|-----------------------------------|--------------------------------------------------------------------------------------|--|--|--|--|--|
| Steps: 1 2 3 4 5 6 7              |                                                                                      |  |  |  |  |  |
| Personal Information              |                                                                                      |  |  |  |  |  |
| * indicates a required field.     |                                                                                      |  |  |  |  |  |
| * First Name                      | * Last Name                                                                          |  |  |  |  |  |
| * Email Address                   | * Verify email address                                                               |  |  |  |  |  |
| If you have a secondary email add | dress that can be used in case your preferred email address changes, enter it below. |  |  |  |  |  |
| Secondary email address           | Verify secondary email address                                                       |  |  |  |  |  |
|                                   |                                                                                      |  |  |  |  |  |
| Continue to Step 3                |                                                                                      |  |  |  |  |  |

**4**. Complete the "Create your Username and Password" screen. You may create any username and password; it does <u>not</u> have to be your UC username and password. Then click **Continue**.

| CITI - Learner Registration                                                                                                    |                                                                         |
|----------------------------------------------------------------------------------------------------|-------------------------------------------------------------------------|
| Steps: 1 2 3 4 5 6 7                                                                                                    |                                                                         |
| Create your Username and Password                                                                                                    |                                                                         |
| * indicates a required field.<br>Your username should consist of 4 to 50 characters. Your username is not corceated, your username will be part of the completion report.       | ase sensitive; "A12B34CD" is the same as "a12b34cd". Once               |
| * User Name                                                                                                    | You may create any<br>username and<br>password for CITI.                |
| Your password should consist of 8 to 50 characters. Your password IS case * Password * Verify Password                                                                          |                                                                         |
| Please choose a security question and provide an answer that you will rem<br>provide this answer to the security question in order to access your accoun<br>* Security Question | ember. NOTE: If you forget your login information, you will have to<br> |
| * Security Answer                                                                                                    |                                                                         |
| Continue to Step 4                                                                                                    |                                                                         |

5. Complete the "Gender, Ethnicity, and Race" screen. Then click Continue.

| s           | teps: 1 2 3 4 5 6 7                                                                                                    |
|-------------|----------------------------------------------------------------------------------------------------|
| Ge          | ender, Ethnicity and Race                                                                                                    |
| w<br>w<br>w | hy does CITI Program ask about your gender, race and ethnicity? ☜<br>hy does CITI Program use these categories? ☜<br>hy does CITI Program ask about your gender? ☜ |
| *i          | ndicates a required field.                                                                                                    |
| * `         | /our Gender Is:                                                                                                    |
| c           | Male                                                                                                    |
| C           | Female                                                                                                    |
| C           | l would rather not disclose                                                                                                    |
| * `         | /our Ethnicity ls: (You may choose only one)                                                                                                    |
| C           | Hispanic or Latino 🥺                                                                                                    |
| C           | Not Hispanic or Latino                                                                                                    |
| C           | I would rather not disclose                                                                                                    |
| * )         | /our Race ls: (You may choose more than one)                                                                                                    |
|             | American Indian or Alaska Native 😡                                                                                                    |
|             | Black or African American 🥹                                                                                                    |
|             | Asian 😡                                                                                                    |
|             | Native Hawaiian or Other Pacific Islander 🈡                                                                                                    |
|             | White 😡                                                                                                    |
|             | I would rather not disclose                                                                                                    |
|             |                                                                                                    |

6. Complete the questions about "Continuing Education Units". Then click **Continue**.

| CITI - Learner Registration                                                                                                    |  |  |  |  |  |
|----------------------------------------------------------------------------------------------------|--|--|--|--|--|
| Steps: 1 2 3 4 5 6 7                                                                                                    |  |  |  |  |  |
| * indicates a required field.                                                                                                    |  |  |  |  |  |
| * Are you interested in the option of receiving Continuing Education Unit (CEU) credit for completed CITI Program<br>courses?                                                                                                    |  |  |  |  |  |
| If you answer "yes", you will be provided with information before you start a CEU-eligible course about the amount of credit available,<br>information about the course authors, and other required CEU disclosures. This information must be viewed before a course is started in order<br>for you to be eligible to purchase CEU credit after course completion. However, answering "yes" does not obligate you to purchase CEU credits<br>for any course. |  |  |  |  |  |
| If you answer "no", you will not see information about the CEU credits available for courses before you start them or after completing them,<br>and you will be ineligible for CEU credit for these courses. You can change this preference at any time by clicking on a "CEU Information" link or<br>using a "My Profile" link to update your Profile.                                                                                                    |  |  |  |  |  |
| If you're not sure, you can change your answer later.                                                                                                    |  |  |  |  |  |
| © Yes<br>⊙ No<br>⊙ Not sure. Ask me later                                                                                                    |  |  |  |  |  |
| If you answered "yes", please check all the types of CEU credit that may be of interest. This information allows us to ensure that you receive<br>appropriate Pre- and Post-Course information relevant to the kind(s) of CEU credit that you may request.                                                                                                    |  |  |  |  |  |
| AMA PRA Category 1 Credits Nurses (CNE Credits) Other Psychologists (CEP Credits)                                                                                                    |  |  |  |  |  |
|                                                                                                    |  |  |  |  |  |
| * Can CITI Program contact you at a later date regarding participation in research surveys? 🥹                                                                                                    |  |  |  |  |  |
| © Yes<br>◎ No<br>◎ Not sure. Ask me later                                                                                                    |  |  |  |  |  |
| Continue to Step 6                                                                                                    |  |  |  |  |  |

7. Complete the profile information. Then click **Continue**.

| CITI - Learner Registration                                                                            |              |                                        |                      |
|----------------------------------------------------------------------------------------------------|--------------|----------------------------------------|----------------------|
| Steps: 1 2 3 4 5 6 7                                                                                   |              |                                        |                      |
| lease provide the following information requested by Great                                             | er Cincinnat | i Academic and Regional Health Centers |                      |
| * indicates a required field.                                                                          |              |                                        |                      |
| Language Preterence                                                                                    |              | as the same main small                 | address used         |
| * Institutional email address                                                                          |              | n the "Personal Informati              | on" page             |
| Gender                                                                                                 | (            | Step 3 above).                         |                      |
| * Highest degree                                                                                       |              |                                        |                      |
| * Employee Number                                                                                      |              | C does not track training              | by employee          |
| Department                                                                                             |              | eld, even just "0" or "X".             | thing in this        |
| * What is your role in research?                                                                       |              |                                        |                      |
|                                                                                                    |              |                                        |                      |
| Address Field 1                                                                                        |              |                                        |                      |
| Address Field 2                                                                                        |              |                                        |                      |
| Address Field 3                                                                                        |              |                                        |                      |
| City                                                                                                   |              |                                        |                      |
| State                                                                                                  |              |                                        |                      |
| Zip/Postal Code                                                                                        |              |                                        |                      |
| Country                                                                                                |              |                                        |                      |
| * Office Phone                                                                                         |              |                                        |                      |
| Home Phone                                                                                             | _            |                                        |                      |
|                                                                                                    |              | Please select LIC_CCHMC                | LIniversity Hospi    |
| * Primary Institution<br>© University of Cincinnati<br>© Cincinnati Children's Hospital Medical Center |              | (UCMC) or CVAMC as voi                 | r Primary Institutio |
| C University Hospital                                                                                  |              | This will help ensure that t           | he correct training  |
| Christ Hospital                                                                                        |              | mis will help ensure that t            | ne contect training  |
| Jewish Hospital Kenwood<br>Tri-Health                                                                  |              | assigned to you.                       |                      |
| 54 - ·                                                                                                 |              | 5 5                                    |                      |

Now you have set up your profile and are ready to answer questions about the kind of research you do. Go to "<u>Registration Questions</u>" for instructions. After you have answered the Registration Questions there are a few more steps for you to do.

8. Click "Finalize registration", but YOU ARE NOT FINISHED YET.

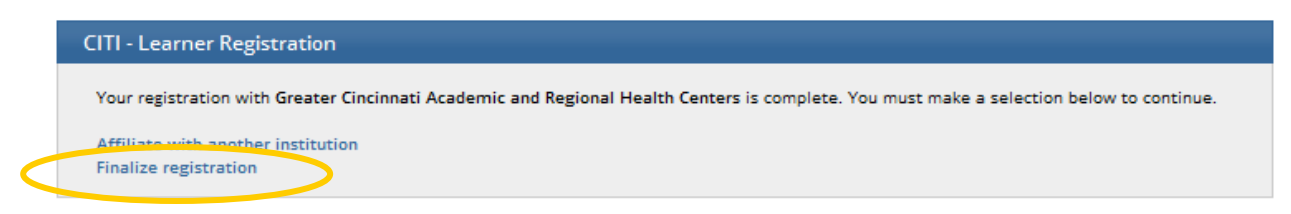

**9**. CITI will send a confirmation email to the email address in your profile (step 3 above). You will need to respond to CITI's email (step 10 below).

| CITI - Learner Registration Complete                                                                                                    |    |
|----------------------------------------------------------------------------------------------------|----|
| Thank you. You will receive a confirmation email from citiprogram-noreply@med.miami.edu which will include the next step in finalizing you<br>registration. Please check your spam folder for this email and if you have any questions or need assistance, contact CITI Support at<br>citisupport@med.miami.edu | ur |

**10.** Click the link in CITI's email message to confirm your email address and complete your registration.

| Subject:                        | Your CITI Program Registration                                                                                                    |
|---------------------------------|----------------------------------------------------------------------------------------------------|
| From: C                         | itiprogram-noreply@med.miami.edu                                                                                                    |
| Date: Au                        | gust 2, 2013, 10:01:31 AM EDT                                                                                                    |
| To: <u>busc</u>                 | hmscc@fuse.net                                                                                                    |
| Subject:                        | Your CITI Program Registration                                                                                                    |
| Reply-To                        | o: <u>Citiprogram-noreply@med.miami.edu</u>                                                                                                    |
|                                 | CITI Collaborative Institutional Training Initiative<br>at the University of Miami                                                                                 |
| Thank you                       | ofor registering with the Collaborative Institutional Training Initiative (CITI Program).                                                                          |
| To confirm<br><u>https://ww</u> | n your email address and complete your registration, please click on the link below:<br>w.citiprogram.org/index.cfm?pageID=183&email=buschmscc@fuse.net&id=3642833 |
| Thank you<br>Collaborat         | i<br>tive Institutional Training Initiative (CITI Program)                                                                                                    |

**11**. Click "Here" in the CITI message. You will be taken to CITI's login page. Enter your username and password (set in step 4 above) to open your own Main Menu (home page).

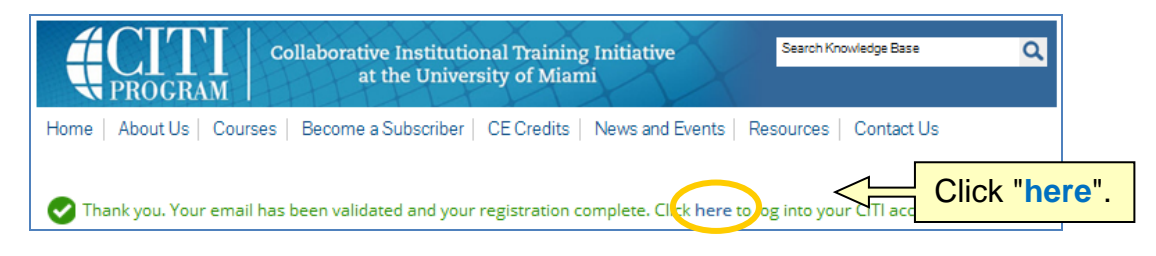

**12**. Click the "Greater Cincinnati Academic and Regional Health Centers Courses" link to access your assigned curriculum(s). If you are affiliated with other institutions, their links will be shown here also.

|   | Collaborative Institutional Training Initiative<br>at the University of Miami | Search Knowledge Base | ۹ |
|---|-------------------------------------------------------------------------------|-----------------------|---|
|   | Main Menu   My Profiles   CE Credit Status   My Reports   Support             |                       |   |
|   | Main Menu                                                                     |                       |   |
| < | Greater Cincinnati Academic and Regional Health Centers Courses               |                       |   |
|   | Click here to affiliate with another institution                              |                       |   |

**13**. Your **Main Menu** will list the courses assigned to you, based on your answers to the Registration Questions. The status of each course will be listed to the right of its title, in the <u>Status</u> column.

<u>Click on the course's title to enter the course</u>. Then click on the <u>module's title</u> to open it. Read the material and take the quiz, and then go on to the next module. You may re-read the material and re-take the quiz as often as you need to. To complete a course you must have a total score of 80% or higher on all modules' quizzes. When you have completed a course its <u>Status</u> will change to "**Passed**". When <u>all courses</u> listed on your Main Menu have a Status of "**Passed**," you're finished!

Be sure to **download or print your Completion Report** for each course to document your training, and <u>keep your Reports with your CV or résumé</u>. There is a "**Print**" link in the <u>Completion Report</u> column (to the right of the <u>Status</u> column; you might need to scroll to the right to see it) for every course that has been completed. You may print your own Completion Reports from your Main Menu at any time. Completion Reports are NOT archived by the IRB.

If you need to change your response to any of the Registration Questions, look below your list of courses. Click on the "Add a Course" link to return to the Registration Questions and modify your answers. Or, if you just need to remove one or more courses, you may click "Remove a Course".

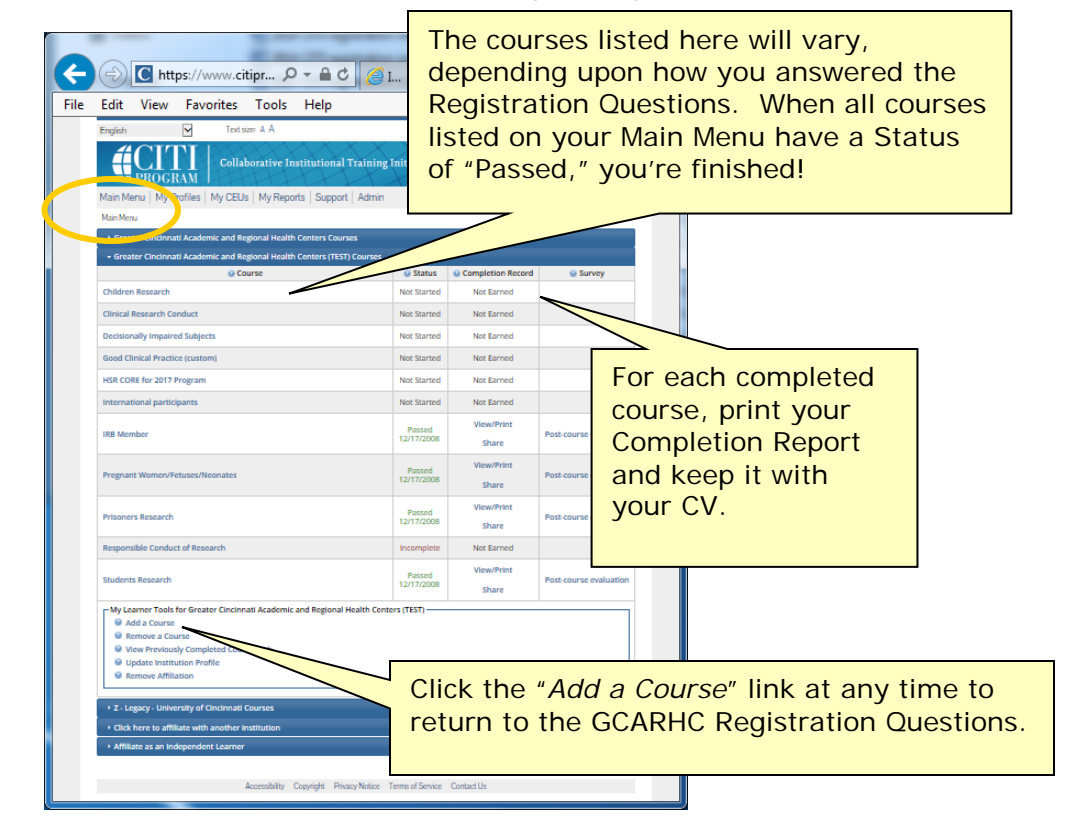

Return to top

# **Existing CITI Users:**

# New to Greater Cincinnati Academic & Regional Health Centers

1. Begin at <u>WWW.CITIPROGRAM.ORG</u>. If you already have a CITI account, **DO NOT CREATE A NEW ACCOUNT**. Log In to your existing account at using your existing username and password.

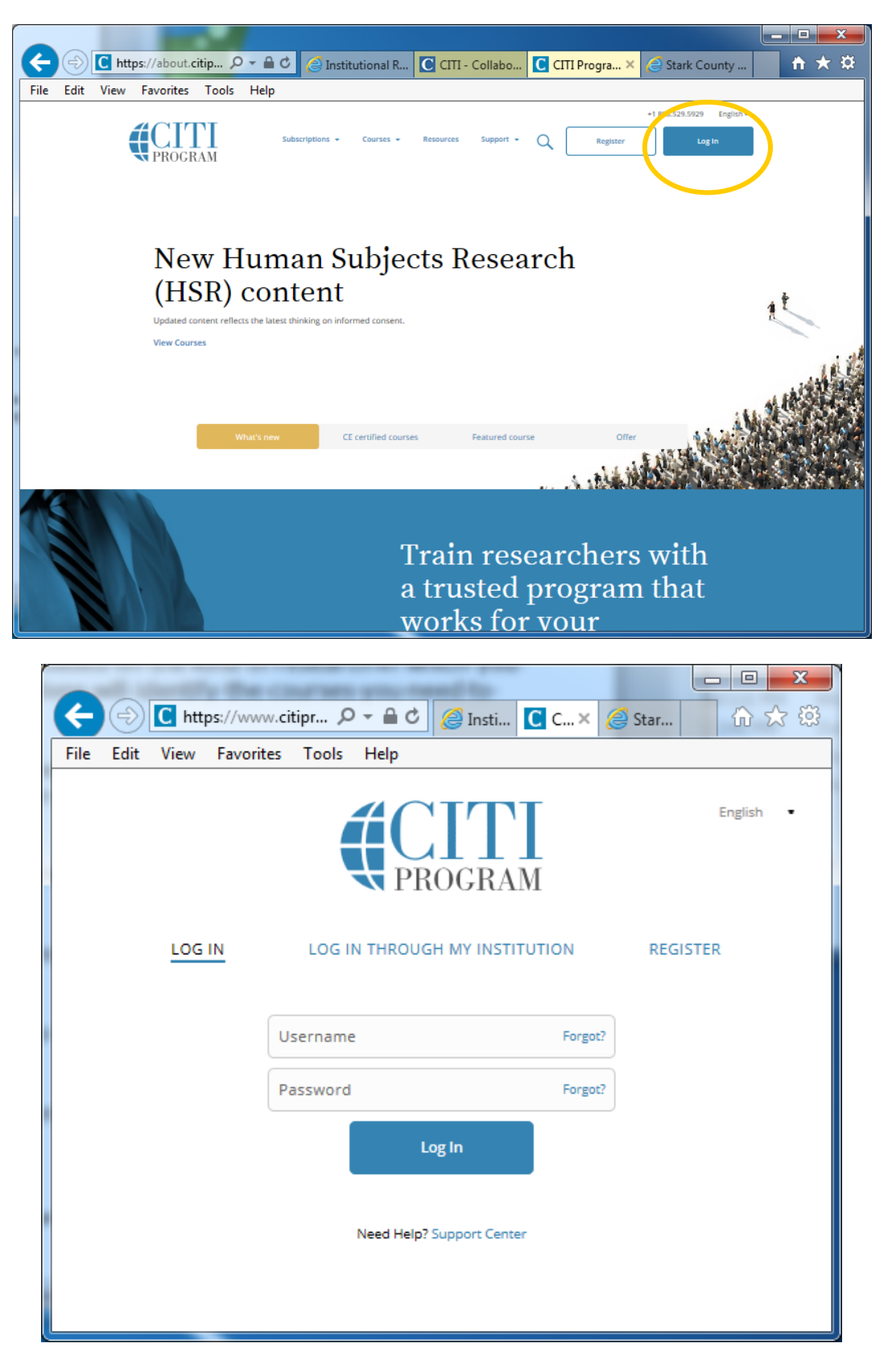

If you have forgotten your username or password, you can contact CITI to have them reset it and email it to you. Click "Support." Then click "Contact Us."

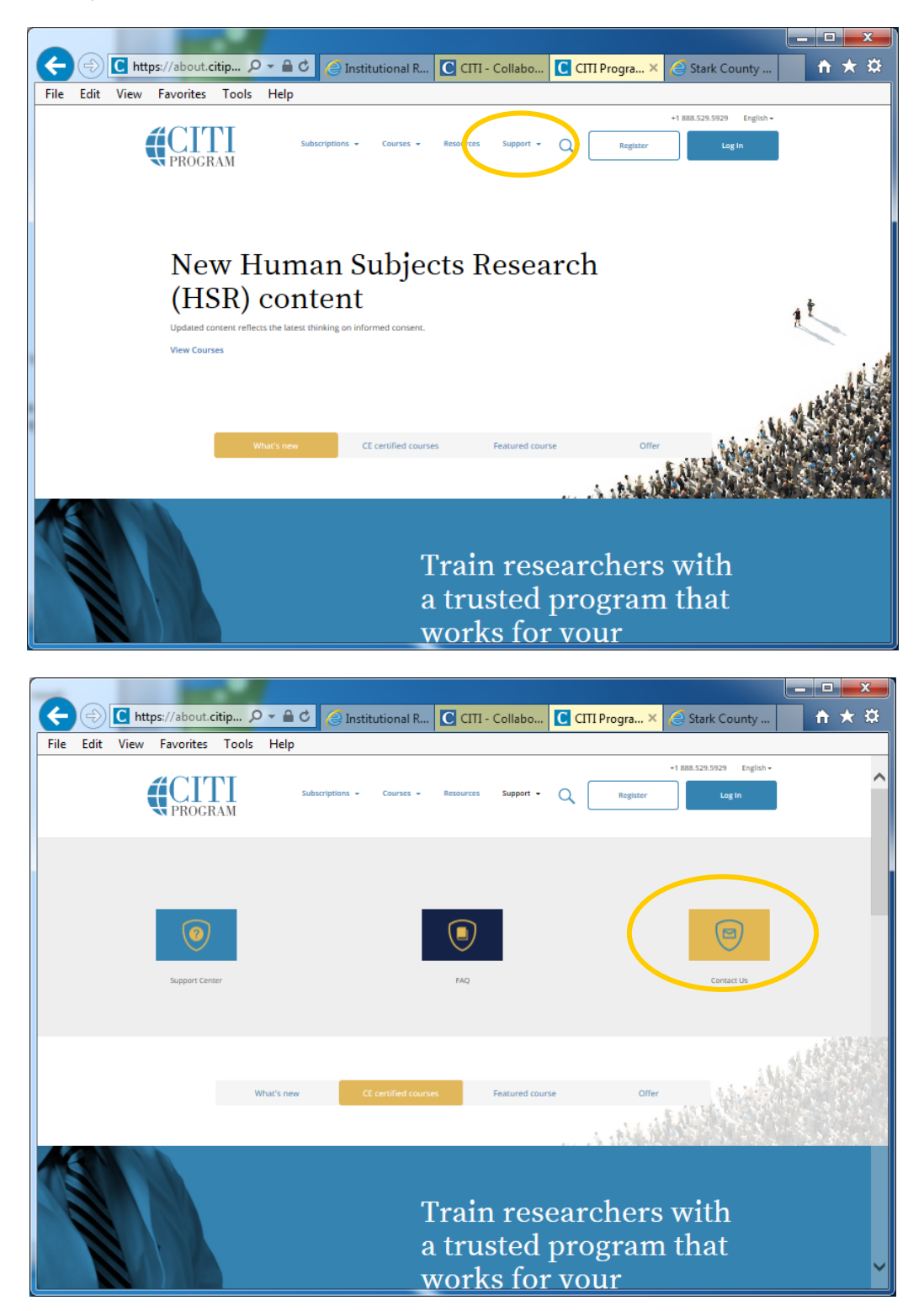

Then email your request to them.

| The Party lines where                                  |                                                              |
|--------------------------------------------------------|--------------------------------------------------------------|
| C https://about.citipro                                | ITI - Collaborat 🕻 Contact Us – 🗙 🦪 Stark County Sys 🛛 🕇 ★ 🌣 |
| File Edit View Favorites Tools Help                    |                                                              |
|                                                        | +1 888.529.5929 English <del>-</del>                         |
| Subscriptions   Courses                                | Resources Support - Register                                 |
| PROGRAM                                                |                                                              |
|                                                        |                                                              |
| Support > Contact Us                                   |                                                              |
|                                                        |                                                              |
| 0                                                      | 4 TT-                                                        |
| Conta                                                  | act Us                                                       |
|                                                        |                                                              |
|                                                        |                                                              |
|                                                        |                                                              |
| Sales                                                  | Email Us                                                     |
| Learn how CITI Program can work for you or your        | NAME (REQUIRED)                                              |
| organization.                                          |                                                              |
| 888.529.5929                                           | EMAIL (REQUIRED)                                             |
| QUTSIDE OF U.S.                                        |                                                              |
| +1 305.907.3100                                        | PHONE                                                        |
|                                                        |                                                              |
| Gupport                                                | SUBJECT (REQUIRED)                                           |
| Support                                                |                                                              |
| credits and units, and Support Center for help online. | MESSAGE (REQUIRED)                                           |
| 888.529.5929                                           | ^                                                            |
| QUITSIDE OF U.S.                                       |                                                              |
| +1 305.907.3100                                        |                                                              |
| HELP DESK HOURS                                        | *                                                            |
| Monday to Friday                                       | FILE ATTACHMENT                                              |
| 8:30 a.m 7:30 p.m. U.S. Eastern time                   | Browse                                                       |
|                                                        | Send                                                         |

If you are registered with GCARHC but **your email address has changed**, contact the IRB office (<u>Claudia.Norman@uc.edu</u> or 558-5784) to reset it.

- 2. When you have logged in, on your **Main Menu** page there is a link to **My Profiles**, where you can change your personal profile settings.
- **3.** There is also a link **Click here to affiliate with another institution**. Click the link and then follow the steps under **"Registration Questions**" to affiliate with GCARHC.

| Collaborative Institutional Training Initiative<br>at the University of Miami | Search Knowledge Base | ۹ |
|-------------------------------------------------------------------------------|-----------------------|---|
| Main Men My Profiles CE Credit Status   My Reports   Support                  |                       |   |
| Main Menu                                                                     |                       |   |
| Cincinnati, OH-539 Courses                                                    |                       |   |
| Greater Cincinnati Academic and Regional Health Centers Courses               |                       |   |
| Click here to affiliate with another institution                              |                       |   |
| Click here to affiliate with another institution                              |                       |   |

Return to top

# Existing CITI Users: Adding or Removing Courses

1. Begin at <u>WWW.CITIPROGRAM.ORG</u> and log in as usual to go to your own Main Menu page.

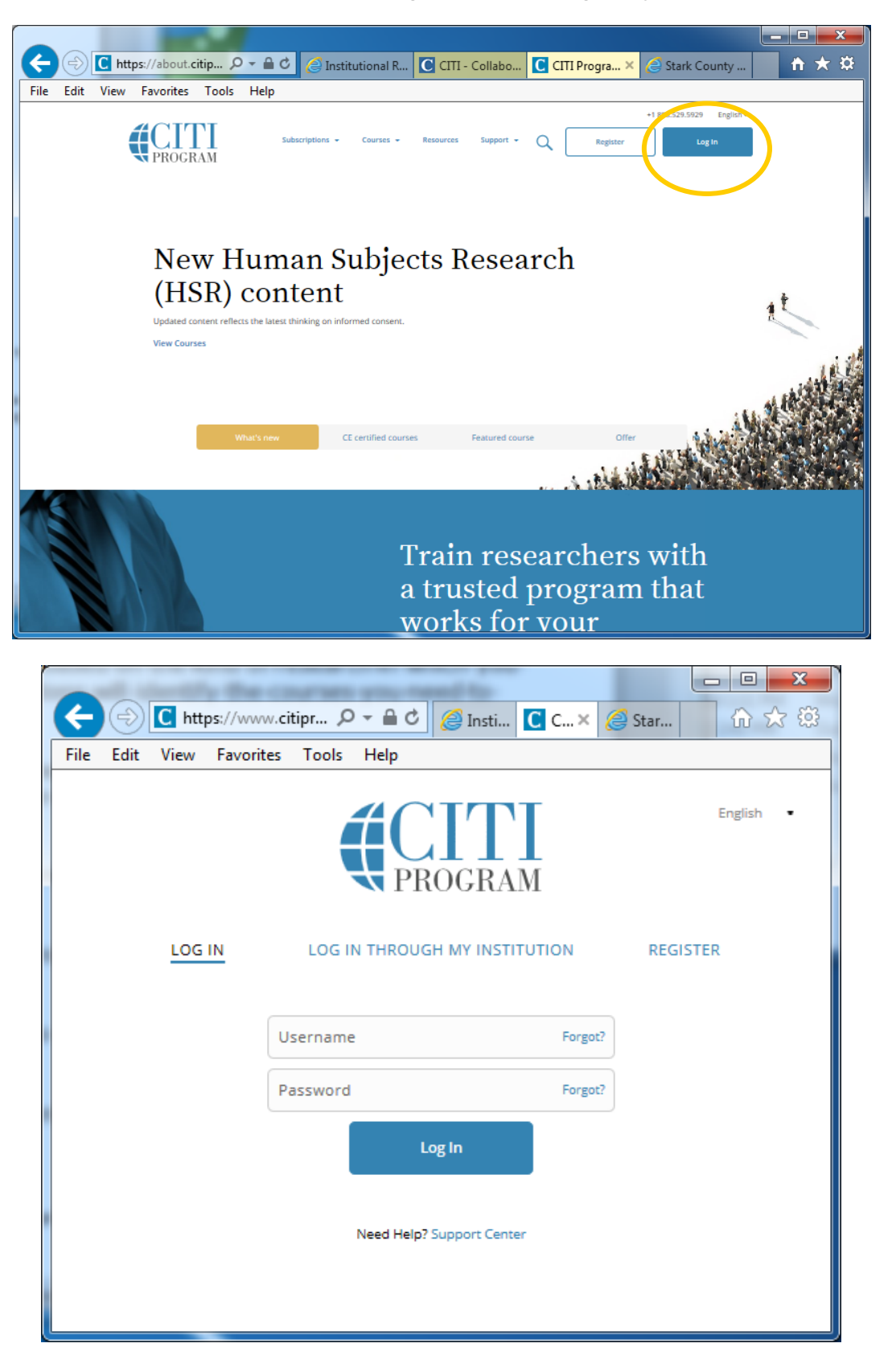

If you have forgotten your username or password, you can contact CITI to have them reset it and email it to you. Click "Support." Then click "Contact Us."

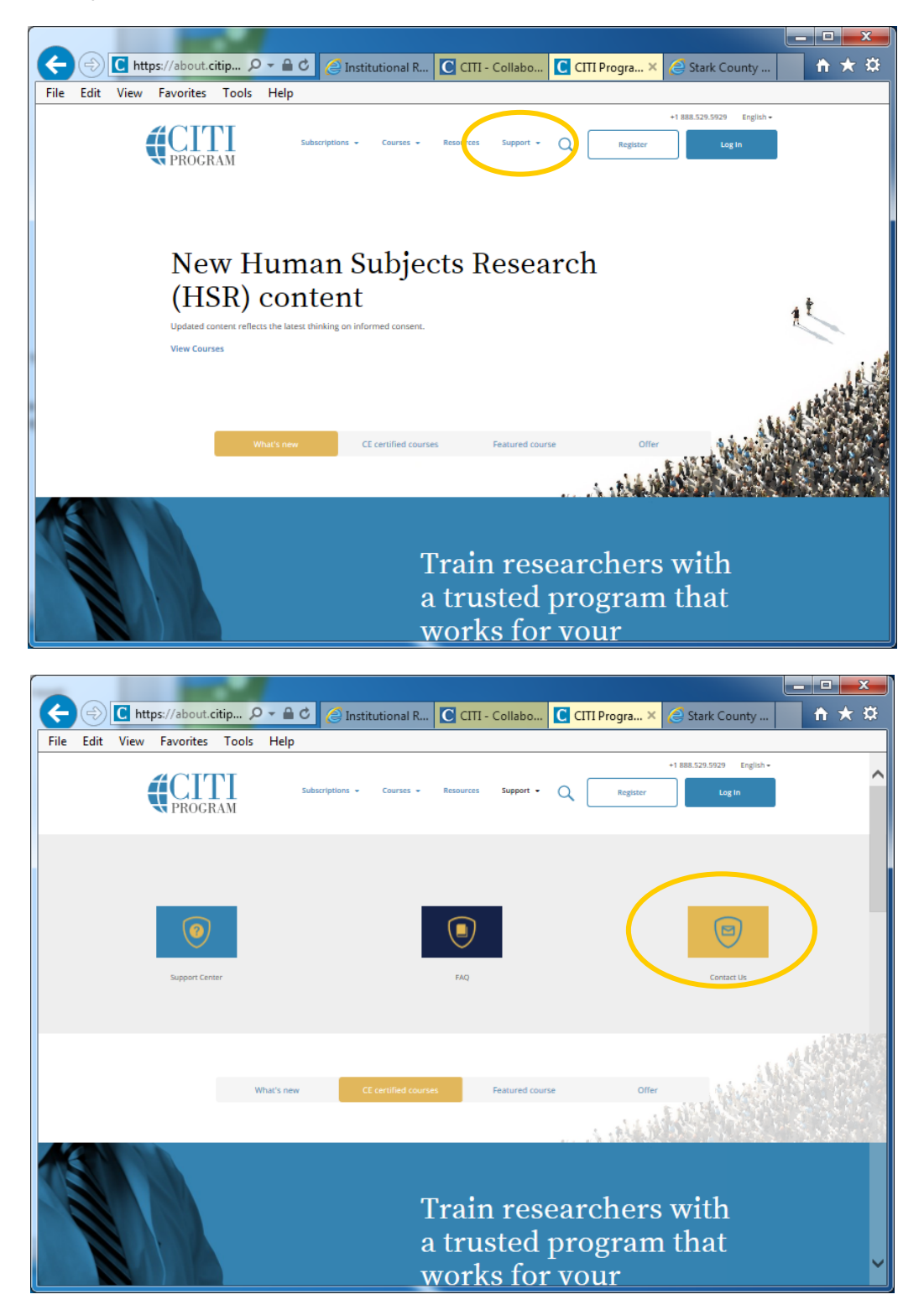

Then email your request to them.

| The second second second second second second second second second second second second second second second se      |                                                                 |
|----------------------------------------------------------------------------------------------------|-----------------------------------------------------------------|
| C https://about.citipro $\mathcal{P} = \widehat{\square} $ Institutional Revi                                        | ITTI - Collaborat C Contact Us – × 🦪 Stark County Sys 🏦 🛧 🌣     |
| File Edit View Favorites Tools Help                                                                                  |                                                                 |
| Subscriptions • Courses •                                                                                            | +1 888.529.5929 English + Resources Support • Q Register Log In |
| Support > Contact Us                                                                                                 | act Us                                                          |
| Sales                                                                                                    | Email Us                                                        |
| Learn how CITI Program can work for you or your organization.                                                        | NAME (REQUIRED)                                                 |
| 888.529.5929                                                                                                    | EMAIL (REQUIRED)                                                |
| OUTSIDE OF U.S.                                                                                                    |                                                                 |
| +1 305.907.3100                                                                                                    | PHONE                                                           |
| Support                                                                                                    | SUBJECT (REQUIRED)                                              |
| You can also refer to our FAQ, including information on CE<br>credits and units, and Support Center for help online. |                                                                 |
| 888.529.5929                                                                                                    |                                                                 |
| outside of u.s.<br>+1 305.907.3100                                                                                   | ~                                                               |
| HELP DESK HOURS<br>Monday to Friday<br>9-20 am 7-20 a m 11.5 Eastern time                                            | FILE ATTACHMENT                                                 |
| ono ann - viao binn ona castern anne                                                                                 | Send                                                            |

If you are registered with GCARHC but **your email address has changed**, contact the IRB office (<u>Claudia.Norman@uc.edu</u> or 558-5784) to reset it.

2. Look below your list of courses and click **Add a Course**. Follow the steps under "**Registration Questions**" to identify the kind of research you will do and, thus, the courses CITI will assign.

|                                                                                                    | orativo loctiti       |                       |                     |                                               |
|----------------------------------------------------------------------------------------------------|-----------------------|-----------------------|---------------------|-----------------------------------------------|
|                                                                                                    | orauve insuu          | utional Training Ini  | tiative             | Claudia Norman<br>ID 98287<br>Log Out<br>Help |
| Main Menu / My Courses My Profiles                                                                                                    | My Records            | My CEUs Support       | Admin               | م                                             |
| Main Menu / My Courses                                                                                                    |                       |                       |                     |                                               |
| Greater Cincinnati Academic and Regional He                                                                                                    | alth Centers Courses  |                       |                     |                                               |
| Course 💿                                                                                                    |                       | Status 🔮              | Completion Record 🔮 | Survey 🛛                                      |
| Good Clinical Practice (custom)                                                                                                    |                       | Passed<br>05-Dec-2017 | View-Print-Share    | Post-course evaluation                        |
| HSR CORE for 2017 Program                                                                                                    |                       | Passed<br>05-Dec-2017 | View-Print-Share    | Post-course evaluation                        |
| IR8 Member                                                                                                    |                       | Passed<br>17-Dec-2008 | View-Print-Share    | Post-course evaluation                        |
| IRB Member                                                                                                    |                       | Passed<br>17-Dec-2008 | View-Print-Share    | Post-course evaluation                        |
| My Learner Tools for Greater Cinonnati Act<br>Add a Course<br>Binnove a Course<br>Upase Institution Prefile<br>Upase Institution Prefile<br>Given View Artillation | Number and Regiona    | I Health Centers      |                     |                                               |
| Greater Cincinnati Academic and Regional He                                                                                                    | aith Centers (TEST) C | ourses (              |                     |                                               |
| Z - Legacy - University of Cincinnati Courses                                                                                                    |                       |                       |                     |                                               |
| Affiliate With Another Institution                                                                                                    |                       |                       |                     |                                               |

**3**. If you know that some of the listed courses are assigned incorrectly and need to be deleted, look below your list of courses and click **Remove a Course**.

|                                                              |                           |                     | English                                       |
|--------------------------------------------------------------|---------------------------|---------------------|-----------------------------------------------|
|                                                              | stitutional Training Init | iative              | Claudia Norman<br>ID 98287<br>Log Out<br>Help |
| Main Menu / My Courses My Profiles My Record                 | ts My CEUs Support        | Admin               | Q                                             |
| Main Menu / My Courses                                       |                           |                     |                                               |
| ▼ Greater Cincinnati Academic and Regional Health Centers Co | urses                     |                     |                                               |
| Course 💿                                                     | Status 🕥                  | Completion Record 🕖 | Survey 🛛                                      |
| Good Clinical Practice (custom)                              | Passed<br>05-Dec-2017     | View-Print-Share    | Post-course evaluation                        |
| HSR CORE for 2017 Program                                    | Passed<br>05-Dec-2017     | View-Print-Share    | Post-course evaluation                        |
| IR8 Member                                                   | Passed<br>17-Dec-2008     | View-Print-Share    | Post-course evaluation                        |
| IRB Member                                                   | Passed<br>17-Dec-2008     | View-Print-Share    | Post-course evaluation                        |
| My Learner Teols for Greater Cincinnati Academic and Rej     | gional Health Centers     |                     |                                               |
| Add a Course                                                 |                           |                     |                                               |
| <ul> <li>View Previously Completed Coursework</li> </ul>     |                           |                     |                                               |
| Update institution Profile                                   |                           |                     |                                               |
| View Instructions page     Remove Affiliation                |                           |                     |                                               |
|                                                              |                           |                     |                                               |
| Greater Cincinnati Academic and Regional Health Centers (TE  | ST) Courses               |                     |                                               |
| Z - Legacy - University of Cincinnati Courses                |                           |                     |                                               |
| Affiliate With Another Institution                           |                           |                     |                                               |
| Affiliate as an Independent Learner                          |                           |                     |                                               |

Select the course(s) to be removed and click **Submit**. The courses will be removed from your Main Menu (active courses) page and will only appear on your Previously Completed Coursework (archive) page. Refresher reminders are only sent for courses on the Main Menu page.

| <b>A</b> PI | <b>TTT</b><br>ROGRAM    | Collaborative Institu                                                                              | tional Training                                                       | Initiative                                                          |                                                                                | Cla                                              | udia Norman<br>ID 98287<br>Log Out<br>Help |  |
|-------------|-------------------------|----------------------------------------------------------------------------------------------------|-----------------------------------------------------------------------|---------------------------------------------------------------------|--------------------------------------------------------------------------------|--------------------------------------------------|--------------------------------------------|--|
| Main Men    | u / My Courses          | My Profiles My Records                                                                             | My CEUs Supp                                                          | ort Admin                                                           |                                                                                |                                                  | Q                                          |  |
|             | Home - Remo             | ve a Course                                                                                        |                                                                       |                                                                     |                                                                                |                                                  |                                            |  |
|             | Greater Cir             | ncinnati Academic and Regional Health                                                              | Centers                                                               |                                                                     |                                                                                |                                                  |                                            |  |
|             | The cours               | es in which you are currently enrolled a                                                           | it Greater Cincinnati Aca                                             | idemic and Region                                                   | nal Health Centers i                                                           | are listed below.                                |                                            |  |
|             | Your most               | t recent record is shown for each course                                                           | e. Select the courses you                                             | want to remove t                                                    | from your curriculu                                                            | im. Click the                                    |                                            |  |
|             | Note: Rem<br>expiration | noving a course will un-enroll you from<br>I notices and will not be automatically e               | the group. When you ar<br>mrolled in the next stage                   | e un-enrolled from<br>when the current                              | n the group you wi<br>t stage expires.                                         | I not receive                                    |                                            |  |
|             |                         |                                                                                                    |                                                                       |                                                                     |                                                                                |                                                  |                                            |  |
|             |                         |                                                                                                    |                                                                       |                                                                     |                                                                                |                                                  |                                            |  |
|             | Check<br>to<br>Remove   | Course                                                                                             | Stage                                                                 | Completion<br>Report                                                | Completion<br>Date                                                             | Expiration<br>Date                               |                                            |  |
|             | Check<br>to<br>Remove   | Course<br>Good Clinical Practice (custom)                                                          | Stage<br>Basic Course                                                 | Completion<br>Report<br>23967367                                    | Completion<br>Date<br>05-Dec-2017                                              | Expiration<br>Date                               |                                            |  |
|             | Check<br>to<br>Remove   | Course<br>Good Clinical Practice (custom)<br>HSR CORE for 2017 Program                             | Stage<br>Basic Course<br>Basic Course                                 | Completion<br>Report<br>23967367<br>23967369                        | Completion<br>Date<br>05-Dec-2017<br>05-Dec-2017                               | Expiration<br>Date<br>04-Dec-2020<br>04-Dec-2020 |                                            |  |
|             | Check<br>to<br>Remove   | Course<br>Good Clinical Practice (custom)<br>HSR CORE for 2017 Program<br>IRB Member               | Stage<br>Basic Course<br>Basic Course<br>Basic Course                 | Completion<br>Report<br>23967367<br>23967369<br>2201914             | Completion<br>Date<br>05-Dec-2017<br>05-Dec-2017<br>17-Dec-2008                | Expiration<br>Date<br>04-Dec-2020<br>04-Dec-2020 |                                            |  |
|             | Check<br>to<br>Remove   | Course<br>Good Clinical Practice (custom)<br>HSR CORE for 2017 Program<br>IRB Member<br>IRB Member | Stage<br>Basic Course<br>Basic Course<br>Basic Course<br>Basic Course | Completion<br>Report<br>23967367<br>23967369<br>2201914<br>23967368 | Completion<br>Date<br>05-Dec-2017<br>05-Dec-2017<br>17-Dec-2008<br>17-Dec-2008 | Expiration<br>Date<br>04 Dec-2020<br>04 Dec-2020 |                                            |  |

If you want to move courses back to your Main Menu page, click **Add a Course** and answer the registration questions again.

## Return to top

# **Registration Questions**

1. Begin at <u>WWW.CITIPROGRAM.ORG</u>. Click the Log In button. You might have to scroll to the right to see it. Then enter your CITI username and password.

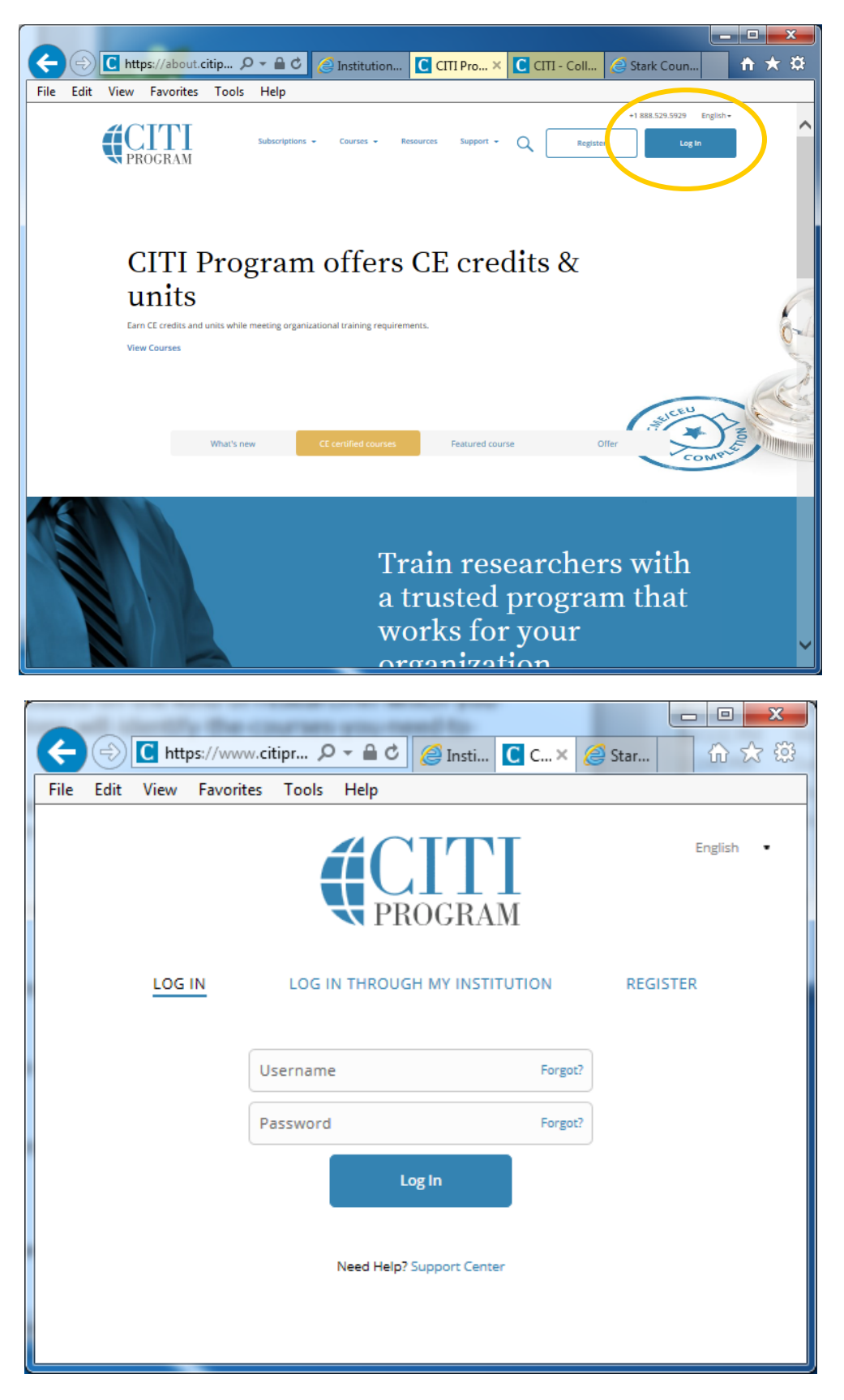

2. The following Registration (or affiliation) Questions are about the <u>research studies in which you are involved</u>. Your answers will determine the courses assigned to you. Note that most of the questions are NOT about YOUR OWN ROLE in the research projects, but about the <u>research projects</u> themselves. At any time you may click **Start Over** to go back to the beginning and change your answers.

If you are a student who needs to complete CITI training for a course requirement, answer the questions as if you were a researcher conducting a research study at UC. Say "Yes" to at least these questions:

- Are you primarily employed OR involved in the conduct of research occurring at any of these institutions?
- Are you included on a protocol that will be submitted to an IRB?
- A. The first question asks if you are either employed by OR doing research at UC or one of the Academic Medical Centers. Answer "Yes" and click **Next**.

| C https://www.citipr $\mathcal{P} = \mathbb{C}$ C Institutional Review B C CITI - Collaborativ × Stark County System                                                                                                    | ₩ 🛠 🛱    |
|----------------------------------------------------------------------------------------------------|----------|
| File Edit View Favorites Tools Help                                                                                                    |          |
| * The following is a series of questions regarding the types of research that you are involved with as investigator or as a member of the research team. These questions enable your CITI training curriculum to be tailored to your individual needs. Please answer the questions appropriately as the nature of the research studies that you are involved with, regardless of your role on the research team. This training is for members of the Greater Cincinnati Academic and Regional Health Centers (involving research conducted at, through, or in site affiliated with the University of Cincinnati, Cincinnati Children's, UC Health, Christ Hospital, Tri-Health, or the Cincinnati Veterans Affairs Medical Center. Note: This also includes members of the community that are involved with research conducted by any of the institutions listed here). Are you primarily employed (paid by) OR are you involved in the conduct of research occurring at any of the following institutions: <ol> <li>University of Cincinnati</li> <li>Cincinnati</li> <li>Cincinnati</li> <li>Cincinnati</li> </ol> | to<br>Is |
| 3. UC Health<br>4. Cincinnati Children's                                                                                                    |          |
| Choose one answer                                                                                                    | _        |
| Yes                                                                                                    |          |
| O No                                                                                                    |          |
| Next Start Over                                                                                                    |          |
| Accessibility Copyright Privacy Notice Terms of Service Contact Us                                                                                                    | ~        |

B. The next question asks if your research will be submitted to an IRB. Answer "Yes" and click **Next**.

| * Are you cu<br>Board (IRB)? | rrently included (or plan | ned to be included) as p | oart of the study tea | am on a protocol tha | t will be submitted to any | Institutional Review |
|------------------------------|---------------------------|--------------------------|-----------------------|----------------------|----------------------------|----------------------|
| Choose one a                 | Iswer                     |                          |                       |                      |                            |                      |
| Yes                          |                           |                          |                       |                      |                            |                      |
| O No                         |                           |                          |                       |                      |                            |                      |
|                              |                           |                          |                       |                      |                            |                      |

- C. The next question asks if you are doing **health-related research**.
  - If you are NOT doing health-related research, answer "No."
  - If you are doing health-related research that is ONLY observational (no interventions or treatments), answer "No."
  - If you are doing health-related research that ONLY uses EXISTING medical records or data (all data are already in existence with no new data to be obtained), answer "No."
  - If you are doing health-related research that includes grants or contracts, answer "Yes."

Then click Next.

| S    | 🔁 🖸 https://www.citipr 🍳 🖬 🖉 🦉 Institutional Review B 🚺 CITI - Collaborativ 🗙 🥝 Stark County System                                                                                                    | 3      |
|------|----------------------------------------------------------------------------------------------------|--------|
| File | Edit View Favorites Tools Help                                                                                                    |        |
|      | * Do you work as part of a research study involving:                                                                                                    | $\sim$ |
| 0    | <ul> <li>Human subjects being assigned to interventions to evaluate health-related biomedical or behavioral outcomes</li> <li>Orugs/devices/biologics/nutraceuticals</li> <li>OR on any grants or contracts for any of the studies described above?</li> <li>(If your research is strictly limited to being observational or involving the review of existing data, please mark "No".)</li> </ul> |        |
|      | Choose one answer                                                                                                    |        |
|      | Yes                                                                                                    |        |
|      | O No                                                                                                    |        |
|      | Next Start Over                                                                                                    |        |
|      | Accessibility Copyright Privacy Notice Terms of Service Contact Us                                                                                                    | 1      |

D. The next question only applies to researchers at Children's Hospital. Most UC researchers will answer "No." Then click **Next**.

| Ge      | Institutional Review B C IIII - Collaborativ × Stark County System                                                                                                    | <b>×</b> |
|---------|----------------------------------------------------------------------------------------------------|----------|
| File Ed | dit View Favorites Tools Help                                                                                                    |          |
| *       | * Are you at Cincinnati Children's and working with human subjects for research using Human Gene Transfer OR genetically modified vaccines? (If<br>UNSURE, mark "No".)<br>Choose one answer | ^        |
|         | O Yes                                                                                                    |          |
|         | ® No                                                                                                    |          |
| •       | Next Start Over                                                                                                    |          |
|         | Accessibility Copyright Privacy Notice Terms of Service Contact Us                                                                                                    | ~        |

E. The next question is about OPTIONAL training for research coordinators and other research administrators. Select either "Yes" or "No" and click **Next**.

|              |                                                                                                    | x                |  |  |  |  |  |
|--------------|----------------------------------------------------------------------------------------------------|------------------|--|--|--|--|--|
| $\leftarrow$ | 🔄 🖸 https://www.citipr 🔎 🛪 🔒 🖒 🥥 Institutional Review B 🚺 CITI - Collaborativ 🗙 🧭 Stark County System                                                                                                    | ۲ <sup>(2)</sup> |  |  |  |  |  |
| File         | Edit View Favorites Tools Help                                                                                                    |                  |  |  |  |  |  |
|              | * Are you interested in optional modules (or have you been advised to take training) on the conduct/management of clinical research?<br>This would be beneficial for anyone involved in the operation/execution of clinical studies.<br>Choose one answer |                  |  |  |  |  |  |
|              | O Yes                                                                                                    |                  |  |  |  |  |  |
|              | • No                                                                                                    |                  |  |  |  |  |  |
|              | Next Start Over                                                                                                    |                  |  |  |  |  |  |
|              | Accessibility Copyright Privacy Notice Terms of Service Contact Us                                                                                                    | ~                |  |  |  |  |  |

F. The next question is about training specific to populations who might be vulnerable to coercion. Select any populations that are included in your research or "None of the above." Then click Next.

| C (III - Collaborativ X Stark C                                                                                                    | County System             |   |
|----------------------------------------------------------------------------------------------------|---------------------------|---|
| File Edit View Favorites Tools Help                                                                                                    | ·····                     |   |
| * If your research involves special populations (such as: children, pregnant women/fetuses/neonates, prisoners, students<br>and/or international), there is additional training available to help identify nuances of research with these populations.<br>Would you like access to optional modules on any of these special populations?<br>Choose all that apply | ;, decisionally-impaired, | ^ |
| Children                                                                                                    |                           |   |
| Pregnant Women/Fetuses/Neonates                                                                                                    |                           |   |
| ☑ Prisoners                                                                                                    |                           |   |
| ☑ Students                                                                                                    |                           |   |
| Decisionally Impaired Subjects                                                                                                    |                           |   |
| ☑ International participants                                                                                                    |                           |   |
| None of the above or not interested                                                                                                    |                           |   |
| Next Start Over                                                                                                    |                           |   |
| Accessibility Copyright Privacy Notice Terms of Service Contact Us                                                                                                    |                           | ~ |

G. Again, the next question only applies to researchers at Children's Hospital. Most UC researchers will answer "No." Then click **Next**.

|      |                                                                                                    | x      |
|------|----------------------------------------------------------------------------------------------------|--------|
| æ    | 🔁 🖸 https://www.citipr 🔎 🕆 🖨 🖒 🧭 Institutional Review B 🖸 CITI - Collaborativ 🗙 🏈 Stark County System             | ★ \$\$ |
| File | Edit View Favorites Tools Help                                                                                    |        |
|      | * Question Stem: Are you at Cincinnati Children's AND involved in laboratory-based research?<br>Choose one answer | ^      |
|      | O Yes                                                                                                    |        |
|      | ® No                                                                                                    |        |
|      | Next Start Over                                                                                                   |        |
|      | Accessibility Copyright Privacy Notice Terms of Service Contact Us                                                | ~      |

H. The next question is about using laboratory animals in research. If you are not doing research on animals, answer "No" and click **Next**.

|      |                                                                                                    | x   |
|------|----------------------------------------------------------------------------------------------------|-----|
| Œ    | 🔄 🖸 https://www.citipr 🔎 – 🔒 🖉 🦉 Institutional Review B 💽 CITI - Collaborativ × 🦉 Stark County System                                         | ☆ 🕸 |
| File | Edit View Favorites Tools Help                                                                                                    |     |
|      | * Do you conduct studies that utilize lab animals at Cincinnati Children's, UC or UC Affiliates? (If UNSURE, select No.)<br>Choose one answer | ^   |
|      | O Yes, at Cincinnati Children's                                                                                                    |     |
|      | Yes, at UC or UC Affiliates                                                                                                    |     |
|      | O Yes, at Cincinnati Children's AND UC/UC Affiliates                                                                                          |     |
|      | No lab animal research involvement.                                                                                                    |     |
|      | Next Start Over                                                                                                    |     |
|      | Accessibility Copyright Privacy Notice Terms of Service Contact Us                                                                            | ~   |

I. Only UC researchers who have been <u>told</u> they need to complete Export Training need to say "Yes" to this question. <u>Most UC researchers will say "No."</u> Then click **Next**.

| 🗲 🕣 💽 https://www.citipr 🔎 – 🔒 🖒 🧔 Institutional Review B 💽 CITI - Collaborativ × 🎉 Stark County System                                                                                                    | i 🛠 🛱 |  |  |  |
|----------------------------------------------------------------------------------------------------|-------|--|--|--|
| File Edit View Favorites Tools Help                                                                                                    |       |  |  |  |
| * Question Stem: Are you involved in research at UC or UC Health and need to complete Export training?<br>(Note: if UNSURE OR if you do not know what export control is, please mark "No".)<br>Choose one answer |       |  |  |  |
| O Yes                                                                                                    |       |  |  |  |
| • No                                                                                                    |       |  |  |  |
| Next Start Over                                                                                                    |       |  |  |  |
| Accessibility Copyright Privacy Notice Terms of Service Contact Us                                                                                                    | ~     |  |  |  |

J. Research funded by National Science Foundation (NSF) and/or National Institutes of Health (NIH) usually require researchers to complete Responsible Conduct of Research (RCR) training. Most other researchers do NOT need to do RCR training. If you are not sure, select "No." Then click **Next**.

| and the second state of the second state of th | - 0 <b>X</b> |  |  |  |
|----------------------------------------------------------------------------------------------------|--------------|--|--|--|
| 🗲 💮 🖸 https://www.citipr 🔎 🖛 🖨 🖒 🦉 Institutional Review B 🖸 CITI - Collaborativ × 🥔 Stark County System                                                                                                    | ि ☆ ऄ        |  |  |  |
| File Edit View Favorites Tools Help                                                                                                    |              |  |  |  |
| * Question Stem: Are you required to complete Responsible Conduct of Researchers (RCR) training to satisfy the requirements of the National Science Foundation and/or the NIH?                                                                                                    |              |  |  |  |
| If you are working at Christ Hospital, Tri-Health, or another regional institution OR if you are UNSURE how to answer, please indicate "No".<br>Choose one answer                                                                                                    |              |  |  |  |
| O Yes                                                                                                    |              |  |  |  |
| No                                                                                                    |              |  |  |  |
| Next Start Over                                                                                                    |              |  |  |  |
| Accessibility Copyright Privacy Notice Terms of Service Contact Us                                                                                                    | ~            |  |  |  |
|                                                                                                    |              |  |  |  |

K. ONLY voting Institutional Review Board members or staff that supports the Institutional Review Board should say "Yes" to this question. Researchers who are involved in a study that has been submitted to the IRB for review should say "NO." Research staff should say "NO." Most UC researchers will say "NO." Then click **Next**.

|                                                |                                                                                                    | x   |  |  |  |
|------------------------------------------------|----------------------------------------------------------------------------------------------------|-----|--|--|--|
|                                                | ps://www.citipr 🔎 🛪 🗎 🖒 🧭 Institutional Review B 🚺 CITI - Collaborativ 🗙 🎯 Stark County System 👘                                                                                                    | ☆ 發 |  |  |  |
| File Edit View                                 | Favorites Tools Help                                                                                                    |     |  |  |  |
| * Question S<br>submitting re<br>Choose one an | * Question Stem: Are you a voting member for an Institutional Review Board (IRB) associated with UC or CCHMC? (If UNSURE, indicate "No". Note:<br>submitting research TO an IRB is not the same as being a member of an IRB.)<br>Choose one answer |     |  |  |  |
| O Yes                                          |                                                                                                    |     |  |  |  |
| O No                                           |                                                                                                    | 1.  |  |  |  |
| Next S                                         | Start Over                                                                                                    |     |  |  |  |
|                                                | Accessibility Copyright Privacy Notice Terms of Service Contact Us                                                                                                    | ~   |  |  |  |

L. If you have already done CITI training and have been re-answering the Registration Questions because you needed to "Add a Course" to revise your course list, YOU MIGHT GET THE FOLLOWING MESSAGE. Answer the question and click **Next**. (Don't be concerned if you do not get the message.)

| Eile | Edit View Eavorites Tools Help                                                                                                    | IKB CITI - Collaborativ × 2014 Review for 2013                                    |
|------|----------------------------------------------------------------------------------------------------|-----------------------------------------------------------------------------------|
|      | English Text size: A A                                                                                                    | Claudia Norman ID: 98287   Log Out   Help                                         |
|      | Collaborative Institutional Tra<br>at the University of                                                                                                    | aining Initiative Search Knowledge Base Q<br>Miami                                |
|      | Main Menu My Profiles   My CEUs   My Reports   Support   A                                                                                                    | Admin                                                                             |
|      | Main Manu > Add Course/Update Learner Groups                                                                                                    |                                                                                   |
|      | Your answers to the previous questions have placed you in Academ<br>Your previously completed coursework in this group places you in 9<br>and Regional Health Centers Core Curriculum Group:<br>Stage 1. Initial | If you have already completed Initial training, select "Stage 3. Refresher 2".    |
|      | Submit                                                                                                    | Selecting "Stage 1. Initial" will assign Initial training to you all over again!! |
|      |                                                                                                    | •                                                                                 |

After clicking "Submit" the same question might show again. Don't worry, just look in the gray ribbon at the top of the page and click "Main Menu". You should see the correct courses listed now.

**3.** CITI will take you to your Main Menu page (or you may click Main Menu). There will now be a list of all the courses assigned to you based on your answers to the Registration Questions.

| Image: Second state of the second state of the second s                                                                                                    | The courses listed here will vary,<br>depending upon how you answered the<br>Registration Questions. When all courses<br>listed on your Main Menu have a Status<br>of "Passed," you're finished! |  |  |  |
|----------------------------------------------------------------------------------------------------|----------------------------------------------------------------------------------------------------|--|--|--|
| Greater Cincinnati Academic and Regional Health Centers Lourses     Greater Cincinnati Academic and Regional Health Centers (TEST) Courses                                                                                                    |                                                                                                    |  |  |  |
| Course                                                                                                    | 😧 Status 🔮 Completion Record 🔐 Survey                                                                                                    |  |  |  |
| Children Research                                                                                                    | Not Started Not Earned                                                                                                    |  |  |  |
| Clinical Research Conduct                                                                                                    | Not Started Not Earned                                                                                                    |  |  |  |
| Decisionally Impaired Subjects                                                                                                    | Not Started Not Earned FOI each completed                                                                                                    |  |  |  |
| Good Clinical Practice (custom)                                                                                                    | Not Started Not Earned COURSE, print your                                                                                                    |  |  |  |
| HSR CORE for 2017 Program                                                                                                    | Not Started Not Earned Completion Report                                                                                                    |  |  |  |
| International participants                                                                                                    | Not Started Not Earned and keen it with                                                                                                    |  |  |  |
| IRB Member                                                                                                    | Pessed<br>12/17/2008 Share Pes Your CV.                                                                                                    |  |  |  |
| Pregnant Women/Fetuses/Neonates                                                                                                    | Passed<br>12/17/2008 Share Pos                                                                                                    |  |  |  |
| Prisoners Research                                                                                                    | Passed<br>12/17/2008 Share Post-course evaluation                                                                                                    |  |  |  |
| Responsible Conduct of Research                                                                                                    | Incomplete Not Earned                                                                                                    |  |  |  |
| Students Research<br>My Learner Tools for Greater Cincinnali Academic and Regional Health Cer<br>Add a Course<br>Week Produced Course<br>Week Produced Course<br>Wee |                                                                                                    |  |  |  |
| Remove Affiliation                                                                                                    | Update Institution Profile Remove Affiliation                                                                                                    |  |  |  |
| X - Legacy - University of Cincinnati Courses     Click here to affiliate with another institution     Affiliate as an Independent Learner                                                                                                    |                                                                                                    |  |  |  |
| Accessibility Copyright Privacy Notice Terms of Service Contact Us                                                                                                    |                                                                                                    |  |  |  |

The status of each course will be listed to the right of its title, in the Status column.

If you are a New CITI User registering for the first time, go back to <u>New CITI User, Step 8</u> to finish registering.

- 4. <u>Click on the course's title to enter the course</u>. Then click on the <u>module's title</u> to open it. Read the material and take the quiz, and then go on to the next module. You may re-read the material and re-take the quiz as often as you need to. To complete a course you must have a total score of 80% or higher on all modules' quizzes within that course. When you have completed a course its <u>Status</u> will change to "Passed". When <u>all courses</u> listed on your Main Menu have a Status of "Passed," you're finished! Please note that every course listed on your Main Menu needs to be "Passed".
  - <u>Completion Reports</u>: You may print your own Completion Reports from your Main Menu at any time. Completion Reports are NOT archived by the IRB.
  - <u>Adding Additional Courses</u>: If you need to add any courses, click "Add a Course" below the list of courses. That will take you back through the Registration Questions, starting at **Step 2** in the **Registration Questions** instructions above).
  - <u>Removing Courses</u>: For courses that were added in error or that are no longer needed, click "Remove a Course" below the list of courses. Select the course(s) to be removed and click **Submit**. Any course that has already been successfully completed will remain in Previously Completed Coursework regardless of whether it is on your Main Menu. HOWEVER, CITI will only send refresher reminders for courses listed on your Main Menu. If you remove a course so it only is listed on Previously Completed Coursework by mistake, click "Add a Course" and re-answer the Registration Questions.
  - <u>Viewing Previously Completed Courses</u>: Click "View Previously Completed Coursework" below the list of courses to see all courses you have completed, even if they no longer need to be listed as active courses.
  - <u>Updating Your Profile</u>: Click "Update Institution Profile" below the list of courses to change your language preference, departmental affiliation, address, etc. (see Step 7 in the New CITI User instructions). Look at the top of your Main Menu and click My Profiles to change your name, password, email address, security question, etc. (see Steps 3 and 4 in the New CITI User instructions).
  - <u>Removing Affiliation</u>: If you remove your affiliation with GCARHC, CITI will still retain all your course completion history but there will no longer be any link for you to open it. Also, the IRB will not be able to see your training. You would need to "Click here to affiliate with another institution" and re-register with GCARHC to see the courses again. We do NOT recommend removing your affiliation even if you leave UC.
- 5. If you have questions about the CITI affiliation process, please contact UC's HRPP office: <u>Claudia.Norman@uc.edu</u> or 513-558-5784.

Return to top

# **FAQs**

## I took the "old" CITI training. Do I need to create a new userID for this "new" training?

No. If you have an existing account, please use it. If you have forgotten your username or password, contact CITI to have them send it to you by email. See **Existing CITI Users, Step 1** above. If your email address has changed, contact the HRPP office (<u>Claudia.Norman@uc.edu</u> or 558-5784) to reset it.

# I already took the initial GCARHC CITI training and am now due for "Refresher". Do I have to take these new GCARHC courses?

Yes. Everyone will do this new basic GCARHC CITI training when they are due for a refresher. That way all researchers will have completed this baseline training by the end of 2020. See **Existing CITI Users**.

## How long is my CITI training valid?

GCARHC CITI training is valid for 3 years. After that, refresher training will be needed on a 3-year cycle. <u>December 31 expiration for all courses is NO LONGER IN EFFECT</u>. CITI will send email reminders starting about 6 months before expiration. Even if you do not receive the reminders, <u>it is your responsibility to keep track and do the refresher courses</u>.

## What will happen to the courses I have already completed?

They will stay in your account. To see them, log on as usual. On your Main Menu, look below your course list and click the link "View Previously Completed Coursework".

## How long will the GCARHC CITI training take?

It depends a great deal on the number of courses you need to take and how much you already know about human research subject protections. Some courses contain multiple modules and others contain just one. As a "rule of thumb," allow about 20-30 minutes per module.

IT IS RECOMMENDED THAT YOU DO A LITTLE AT A TIME. The system saves the modules you have passed. ALLOW PLENTY OF TIME. Do NOT wait until the last minute! IRB approval cannot be released until ALL members of your research team have completed their GCARHC CITI training.

### Will I get CMEs or Contact Hours?

CME/CEU credits are available from CITI, for a fee, for completion of <u>some</u> courses. Details are available via the CITI website.

### How can I print my Completion Certificates?

Log on to CITI. On your Main Menu screen, find the course you took, look to the right under the column called Completion Reports, and click <u>Print</u>. You might need to scroll to the right to see that column.

# Sometimes I do social/behavioral research and sometimes biomedical research. Will this count for both?

Yes. Be sure that your answers to the registration questions reflect the diversity of research you could possibly do.

### Whom do I contact with questions?

Claudia Norman, Education and Outreach Specialist Angela Braggs-Brown, HRPP Director 513-558-5784 <u>claudia.norman@uc.edu</u> 513-558-3005 <u>broag@ucmail.uc.edu</u>

<u>Return to top</u>